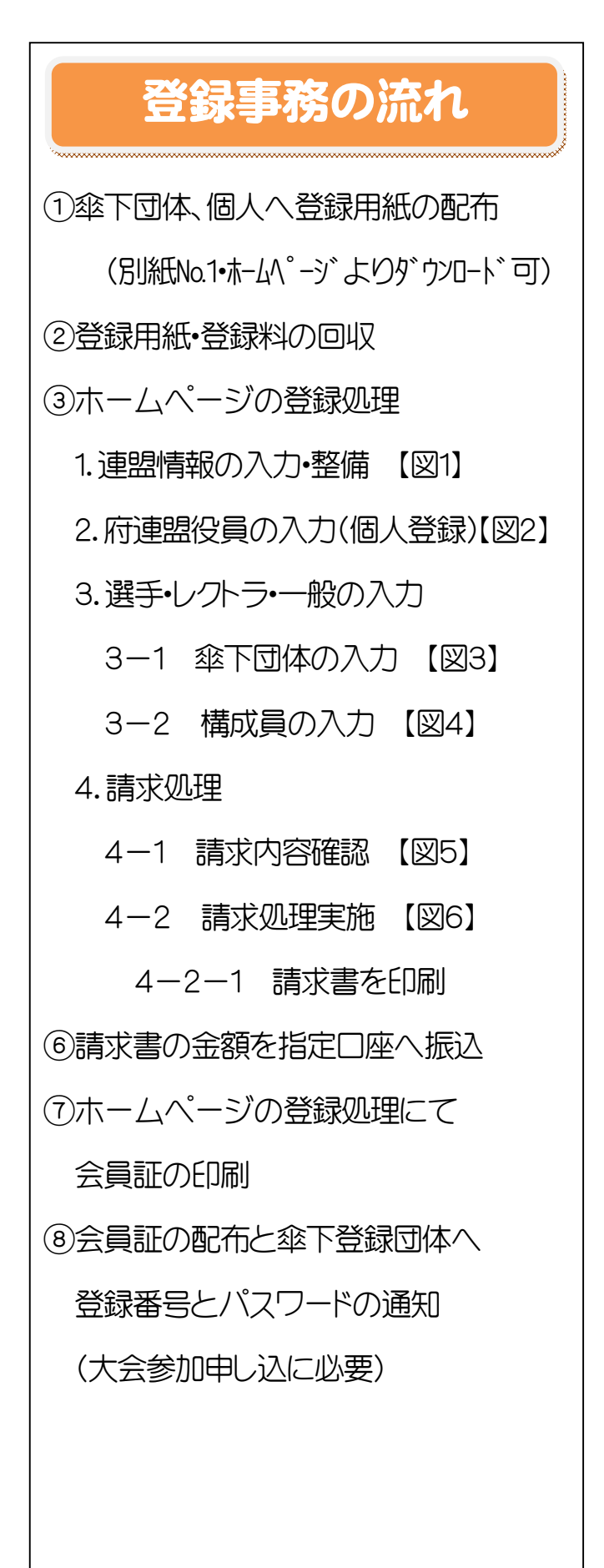

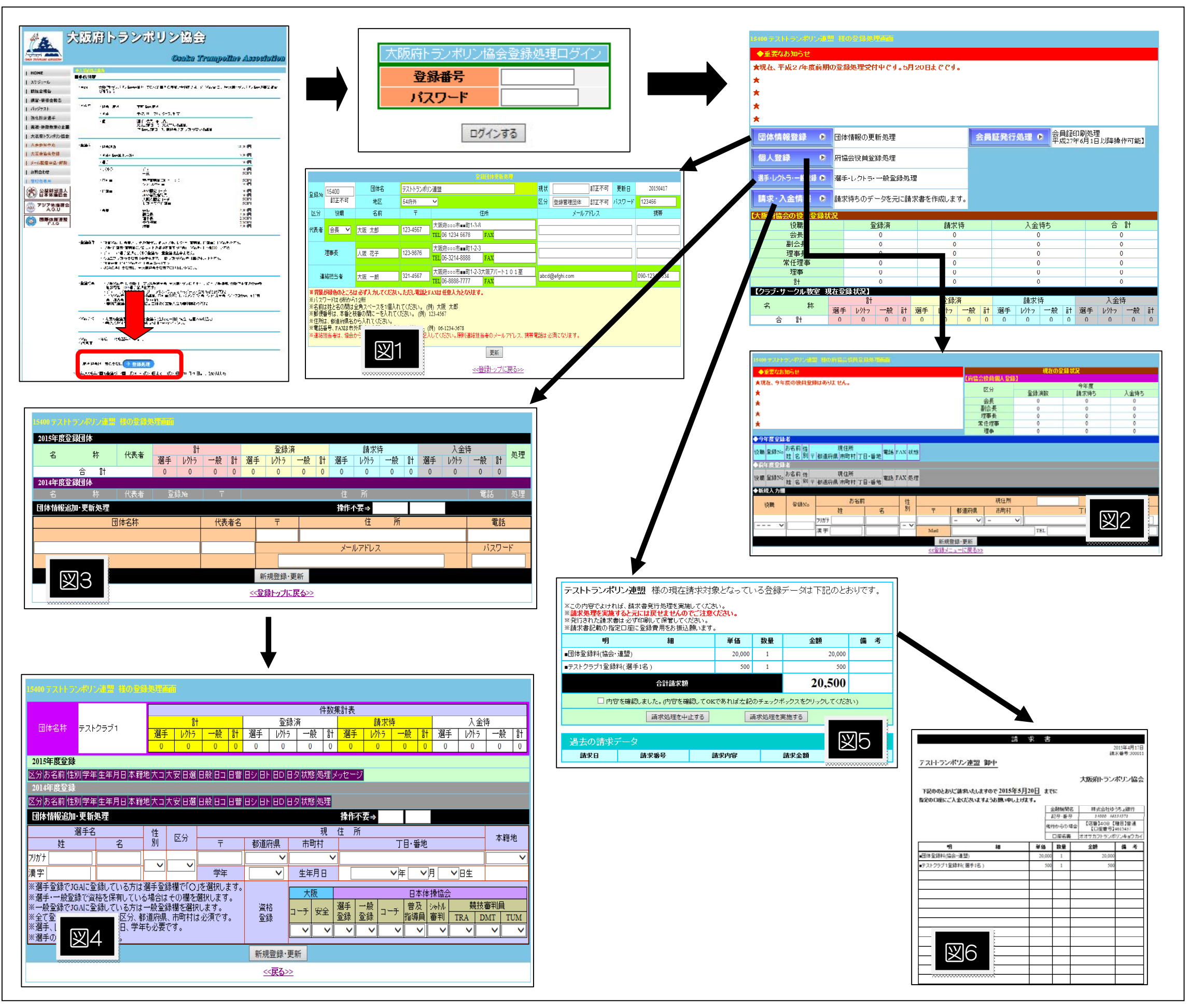

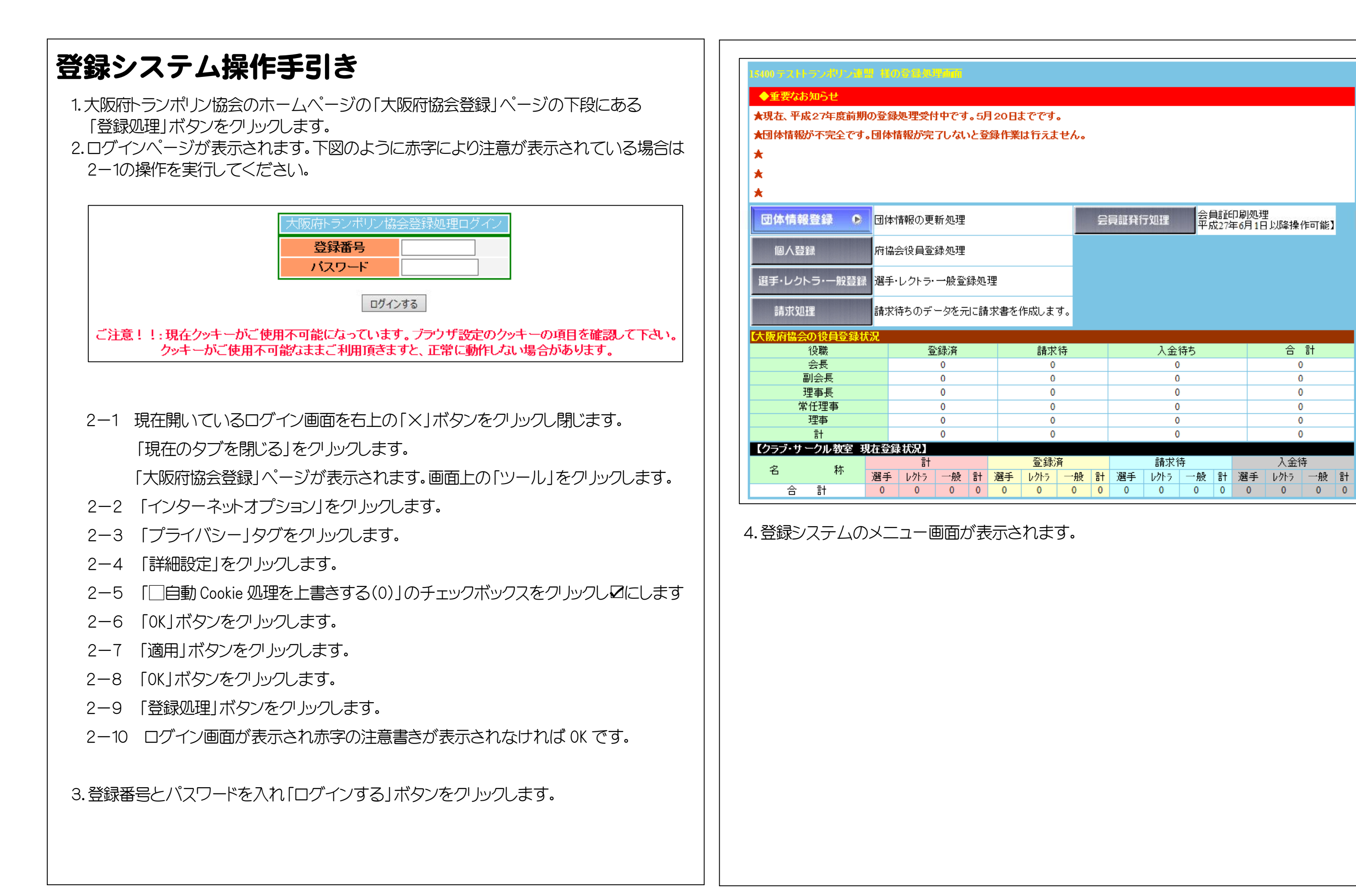

| 6. |          |      |                                       |     |                     |           |           |             |      |   |
|----|----------|------|---------------------------------------|-----|---------------------|-----------|-----------|-------------|------|---|
|    | <b>₩</b> | 員証発行 | テ処理                                   | 一会員 | <b>員言正6</b><br>↓274 | □刷<br>〒6月 | 処理<br>月1日 | 閏<br>] 以降操  | 作可能】 |   |
|    |          |      |                                       |     |                     |           |           |             |      |   |
|    |          |      | 人金'                                   | 待ち  |                     |           |           | 合           | 計    | _ |
|    |          |      | 0                                     |     |                     |           |           | 0           | )    | _ |
|    |          |      | 0                                     | )   |                     |           |           | 0           | )    | _ |
|    |          |      | 0                                     |     |                     |           |           | C           | )    |   |
|    |          |      | 0                                     |     |                     |           |           | C           | )    |   |
|    |          |      | 0                                     |     |                     |           |           | 0           | )    |   |
|    |          |      | 諸中名                                   | ÷   |                     |           |           | λ 全術        | ‡.   |   |
|    |          |      | · · · · · · · · · · · · · · · · · · · | 21  |                     |           |           | Z X 4 · · · | 51   |   |

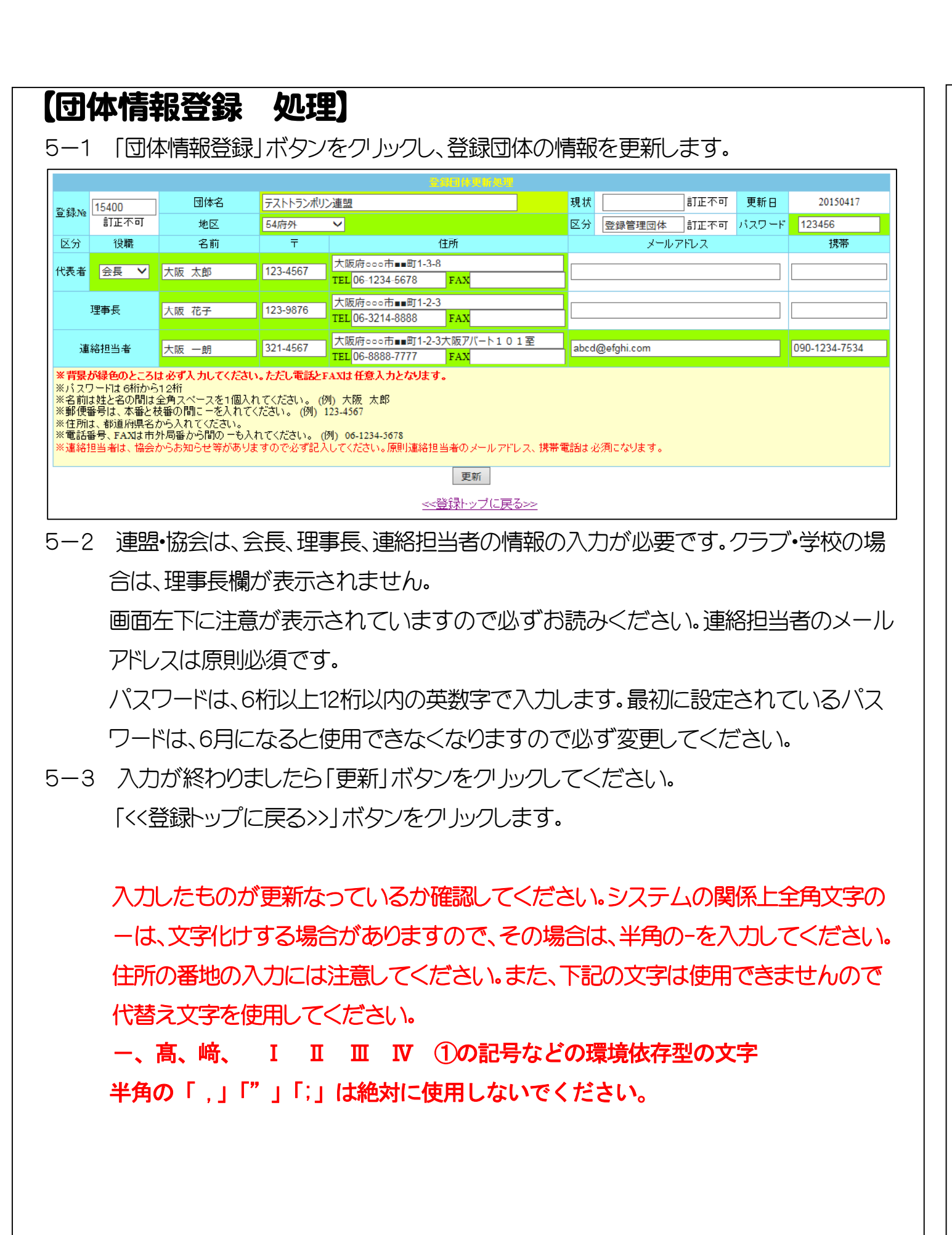

<sup>【</sup>府協会役員の登録処理】 6-1 「個人登録」ボタンをクリックします。 ▲重更たお知らせ ★現在、今年度の役員登録はありません。 \* ◆今年度登録者 役職 登録№ お名前 性 現住所 姓 名別 〒都道府県市町村 丁目・番地 FAX 状態 ♦前年度登録者 役職 登録No お名前 性 現住所 姓名別〒都道府県市町村丁目·番地 電話 FAX 処理 ◆新規入力欄 お名前 性別 役職 登録No 姓 フリガナニホン 123-4567 大阪の タロウ 理事 V abc@ 漢字 日本 太郎 Mail 新規登録·更 <u><<登録メニューに</u>

- 6-2 府協会の役員の登録です。役職、お名前、性別、住所、メール、電話、faxの項目を 入力してください。登録 No、現住所の右脇の項目は入力できません。 ※郵便番号は間の-も必ず入力してください。(例)999-4444 ※お名前のフリガナは全角カタカナでもひらがなでも結構です。自動で半角カタ カナに変換されます。
- 6-3 入力が終了したら「新規登録・更新」ボタンをクリックします。 登録されると今年度登録の欄に表示されます。もし、訂正がありましたら「訂正」
- 6-4 前年度の欄に表示されている者を今年度も継続する場合は、「今年度に複写」を クックしてください。
- 6-5 「<<登録トップに戻る>>」ボタンをクリックします。 システムの関係上全角文字の一は、文字化けする場合がありますので、その場合 は、半角の-を入力してください。 代替え文字を使用してください。 一、髙、﨑、 Ι Ι Ⅲ Ⅳ ①の記号などの環境依存型の文字 半角の「, 」「"」「: 」は絶対に使用しないでください。

| _                            |                 |   |              |        |        |      |     |              |   |
|------------------------------|-----------------|---|--------------|--------|--------|------|-----|--------------|---|
|                              |                 |   | 弱            | 在の登    | 錄状況    |      |     |              |   |
| 府協会                          | 投員個人登録          | 2 |              |        |        | 0 k  |     |              |   |
| [                            | 区分              |   | 100 Date 101 |        |        | 今年度  |     | 1.0/#+       |   |
|                              |                 | 豆 | 碌)首数         | ξ      | Ē      | 青水待ち | )   | 人金待ち         |   |
| ÷                            | 会長              |   | 0            |        |        | 0    |     | 0            |   |
| 副                            | 会長              |   | 0            |        |        | 0    |     | 0            |   |
| 理                            | 事長              |   | 0            |        |        | 0    |     | 0            |   |
| 常1                           | 任理事             |   | 0            |        |        | 0    |     | 0            |   |
| 3                            | 理事              |   | 0            |        |        | 0    |     | 0            |   |
|                              |                 |   | _            |        |        |      |     |              |   |
|                              | 現住所             | _ |              |        |        |      |     |              |   |
|                              | 市町村             |   |              |        |        | 丁目・番 | 地   |              |   |
| <u></u> 視                    |                 |   | CET          | 5-8-8  |        |      |     |              |   |
| <u>课</u>                     | 茨木市             |   |              |        |        |      |     |              | _ |
| <del>預</del><br>✓<br>fgh.cor | <u>茨木市</u><br>m |   | TEL          | 06-123 | 34-567 | В    | FAX | 06-3214-8888 | × |

ボタンをクリックすると入力欄に表示されますので6-2の処理を実施してください。

住所の番地の入力には注意してください。また、下記の文字は使用できませんので

| 【選手        | •    | レクト     | ) =        | ; ·  | _               | Ĥ           | 役の   | D쥩   | K S              | ₹       |        | 见                 | 里)         |         |        |      |                 |         |          |        |         |   |
|------------|------|---------|------------|------|-----------------|-------------|------|------|------------------|---------|--------|-------------------|------------|---------|--------|------|-----------------|---------|----------|--------|---------|---|
| 7—1        | 選    | 手・レクト   | ∍•–        | 般    | 登録              | <b>}</b> ]  | ボら   | マンマ  | をク               | J       | ック     | しま                | す.         | ,       |        |      |                 |         |          |        |         |   |
| 15400 テストト | ランポリ | ン連盟 桂の登 | <b>计规理</b> |      |                 |             |      |      |                  |         |        |                   |            |         |        |      |                 |         |          |        |         |   |
| 2015年度登    | 録団体  |         |            | _    |                 |             |      |      |                  |         |        |                   |            |         |        |      |                 |         |          |        |         |   |
| 名          | 称    | 代表者     | 25.55      | 하    | hЉ              | Ξ⊥          |      | 登録)  | 斉<br>            | Ξ⊥      | 20,551 | 請求                | 侍          | ÷1      | 26,551 | 人金   | 待               | Ξ±      |          | 処理     |         |   |
| テフトクラブ1    |      | テフト 大郎  | 进于         | 0/17 | 一 <sub>相支</sub> | 6  <br>1    | 进于   | 0/17 | <del>//</del> /2 | a1<br>0 | 进于     | 0/17              |            | 6T<br>1 | 进士     | 0/17 | 一 <sub>相反</sub> | āT<br>O | 【前年度存】   | (ite)  | 【構成員】   |   |
| 2212221    | 合言   |         | 1          | 0    | 0               | 1           | 0    | 0    | 0                | 0       | 1      | 0                 | 0          | 1       | 0      | 0    | 0               | 0       | KRU-FIXA | LOID_A | <u></u> | · |
| 2014年度登    | 銀団体  |         |            |      |                 | <b>None</b> |      |      |                  |         |        |                   | 1          |         |        |      |                 |         |          |        |         |   |
| 名          | 称    | 代表者     | 登録         | 禄№   | Ŧ               |             |      |      |                  |         | 住      | 所                 |            |         |        |      | 電調              | ŧ       |          | 処理     |         |   |
| 団体情報追      | 加·更新 | 処理      |            |      |                 |             |      |      |                  |         |        |                   |            | 操作      | ₣不要    | ⇒    |                 | Т       |          |        |         |   |
|            |      | 団体名称    |            |      |                 |             | 代表表  | 者名   |                  | Ŧ       | =      |                   |            |         |        | 住    | 所               |         |          |        | 電話      |   |
|            |      |         |            |      |                 |             |      |      | 33               | 3-44    | 44     | 大阪                | <b>府熊取</b> | 町5-     | 4-8    |      |                 |         |          | 06-45  | 62-2222 |   |
| テストクラブ 2   |      |         |            |      |                 | 日:          | 本 テス | (h   |                  |         |        | -                 |            | メ       | ールア    | ドレス  |                 |         |          | )      | パスワード   |   |
|            |      |         |            |      |                 |             |      |      |                  |         | vvbbb  | b@ffff            | f.com      |         |        |      |                 |         |          | 1234   | 56      | × |
|            |      |         |            |      |                 |             |      |      | 新                | 規會      | 绿·更    | 新                 |            |         |        |      |                 |         | ,        |        |         |   |
|            |      |         |            |      |                 |             |      |      |                  | 9L1     | -11-2  | =7.55             |            |         |        |      |                 |         |          |        |         |   |
|            |      |         |            |      |                 |             |      |      | << <u>9</u>      | sk 🗠    | ノート    | <u>E@&gt;&gt;</u> |            |         |        |      |                 |         |          |        |         |   |

- 7-2 個人を登録する前にその登録者が所属する団体を登録します。 連盟・協会でない団体の場合は、その団体が今年度登録のところに表示されていま すので改めて団体登録する必要はありませんので7-7の処理から実施してくだ さい。
- 7-3 団体名、代表者名、性別、住所、メール、電話、パスワード(6桁以上12桁以内)の項目を 入力してください。

※郵便番号は間の-も必ず入力してください。(例)999-4444

- 7-4 入力が終了したら「新規登録・更新」ボタンをクリックします。 登録されると今年度登録の欄に表示されます。もし、訂正がありましたら「訂正」 ボタンをクリックすると入力欄に表示されますので7-3の処理を実施してください。
- 7-5 前年度の欄に表示されている者を今年度も継続する場合は、「今年度に複写」を クックしてください。
- 7-6 構成員の登録をします。今年度登録団体に表示されている団体の右端の「構成員」 をクリックしてください。

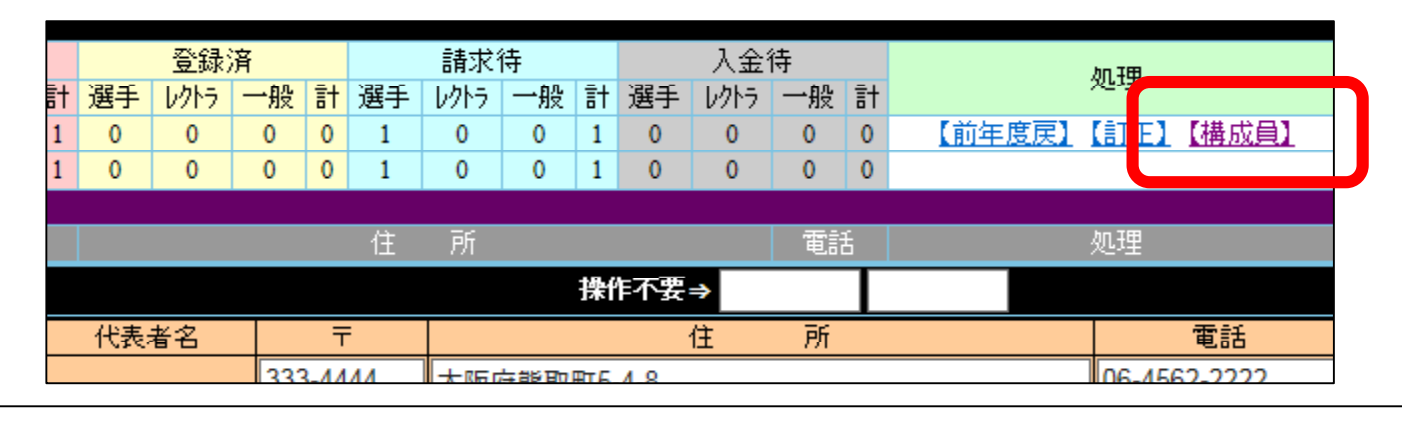

|                                                                                                    | -般登録(                                                                      | の個人を,                                        | 人力しま                                                            | 59.                                        |                                                           |                                                                                                    |                              |                      |
|----------------------------------------------------------------------------------------------------|----------------------------------------------------------------------------|----------------------------------------------|-----------------------------------------------------------------|--------------------------------------------|-----------------------------------------------------------|----------------------------------------------------------------------------------------------------|------------------------------|----------------------|
| 15400 テストトランボリン連盟 様の登録                                                                                                    | 地理也而                                                                       |                                              |                                                                 |                                            |                                                           |                                                                                                    |                              |                      |
|                                                                                                    |                                                                            |                                              |                                                                 | 件数纬                                        | 討表                                                        |                                                                                                    |                              |                      |
| 団体名称 テストクラブ1                                                                                                    |                                                                            | <br>                                         |                                                                 | 渌済                                         | 請求                                                        | 待<br>· · · · · · · · · · · · · · · · · · ·                                                                                                     | 入金待                          | . BAL =1             |
|                                                                                                    | 選手 VグPフ<br>1 0                                                             | <u>一般</u> 計<br>0 1                           | <u>選手 レットラ</u><br>0 0                                           | , <u>→ <u>H</u>2 at<br/>0 0</u>            | 選手 レクドフ<br>1 0                                            |                                                                                                    |                              | <u>一般</u> 計<br>0 0   |
| 2015年度登録                                                                                                    |                                                                            | <u> </u>                                     |                                                                 | <u> </u>                                   |                                                           |                                                                                                    |                              |                      |
| 区分 お名前 性別 学年 生年月日 本業                                                                                                    | <sup>審地</sup> 大コ 大安 日                                                      | 選日般日コ日                                       | 普日シ日ト日                                                          | D 日夕 状態                                    | 処理                                                        | メッセー                                                                                                    | ジ                            |                      |
| <mark>選手</mark> 佐藤二郎 男 小4 19990709大脚                                                                                                    | 反府 (                                                                       | 2 C                                          |                                                                 | 請求待 🚺                                      | 前年度戻】【訂正                                                  | ] (削除)                                                                                                    |                              |                      |
| 2014年度登録                                                                                                    |                                                                            |                                              |                                                                 |                                            |                                                           |                                                                                                    |                              |                      |
| 区分お名前 性別 学年 生年月日 本籍地                                                                                                    | 大コ 大安 日選                                                                   | 日般日コ日普                                       | 89 8F 8D 8                                                      | ヨタ状態処理                                     |                                                           |                                                                                                    |                              |                      |
| 団体情報追加-更新処理                                                                                                    |                                                                            |                                              |                                                                 |                                            | 操作不要⇒                                                     |                                                                                                    |                              |                      |
| 選手名                                                                                                    | 性区分                                                                        |                                              | ******                                                          | 現                                          | 住所                                                        |                                                                                                    |                              | 本籍地                  |
| 班 名                                                                                                    | <u>ה</u> ק                                                                 | T                                            | 都運府県<br>土明ウ い                                                   | 市町村                                        |                                                           | 」目·葘地                                                                                                    |                              |                      |
|                                                                                                    |                                                                            | 123-0500                                     | 八阪府 ▼                                                           | 121日市 🗸                                    | ABCHJ1-5-8                                                |                                                                                                    |                              | ∧败府 ▼                |
|                                                                                                    | 男 🗸 🛛 一般 🗸                                                                 |                                              |                                                                 |                                            | 0004/0040                                                 |                                                                                                    |                              |                      |
|                                                                                                    | 男 >   一般 >                                                                 | 学年                                           | 一般 💙                                                            | 生年月日                                       | 2004(平16                                                  | ✔年 04 ✔月 01                                                                                                    | ✔日生                          |                      |
| フルオ (サトワ イチロワ<br>漢字 佐藤 一朗<br>※選手登録でJGAに登録している方は遅<br>※選手・一般登録で資格を保有している。                                                                                                    | <u>男 ~   一般 ~</u> ]<br>手登録欄で「〇<br>場合はその欄を                                  | 学年<br>Jを選択します。<br>選択します。                     | 一般 🖌                                                            | 生年月日<br>大阪                                 | 2004(平16                                                  | ✓年 04 ✓月 01 日本体操協業                                                                                                    | ✓B生                          |                      |
| フ切かナ(ワトワ)     イチロワ       漢字     佐藤     一朗       ※選手登録でJGAIC登録している方は選     ※選手・一般登録で資格を保有している。       ※一般登録でJGAIC登録している方は     マムマるは、むくろな、作回している。                                                                                                    | 男 <u>  一般</u>  <br>手登録欄で「O<br>場合はその欄を<br>#般登録欄を選択<br>第0日 まままま              | 学年<br>Jを選択します。<br>選択します。<br>そします。            | 一般 🗸                                                            | 生年月日       大阪       コーチ                    | 2004(平16<br>選手 一般 그                                       | ✓年 04 ✓月 01 日本体操協会 -チ 普及 決別                                                                                                    |                              | <u>斜貝</u>            |
| フガナ (ワトワ)     イチロワ       漢字     佐藤     一朗       ※選手登録でJGALC登録している方は選     ※選手・一般登録で資格を保有している。       ※一般登録で資格を保有している方は-     ※全て登録は、お名前、性別、区分、都該       ※全て登録は、お名前、性別、区分、都該       ※選手、レクトラの方は牛年月日、学年                                                                                                    | 男 <u> </u>                                                                 | 学年<br>Jを選択します。<br>選択します。<br>Rします。<br>t 必須です。 | 一般 ∨ 資格 登録                                                      | 生年月日<br>大阪<br>コーチ 安全                       | 2004(平16<br>選手 一般<br>登録 登録 □·                             | ✓年 04 ✓月 01 日本体操協会 日本体操協会 手 普及 シャトル<br>指導員 審判                                                                                                    | ✓日生<br>競技種<br>TRA DN         | 詳順<br>AT TUM         |
| 70かた (サトワ イチロワ (オチロワ ) (サトワ ) (オチロワ ) (サトワ ) (サー 朗 ) (サイロ ) (サイロ ) ( ) ( ) ( ) ( ) ( ) ( ) ( ) ( ) ( ) | 男 ◆ 一般 ◆<br>手登録欄で「○<br>場合はその欄を<br>*般登録欄を選わ<br>直府県、市町村1:<br>5必要です。          | 学年<br>Jを選択します。<br>選択します。<br>Rします。<br>t 必須です。 | <u>一般</u><br>資格<br>登録                                           | 生年月日<br>大阪<br>コーチ 安全<br>くのく(               | 2004(平16)       選手     一般       登録     登録       ○ ✔     ✔ | <ul> <li>○年 04 ~月 01</li> <li>日本体操協:</li> <li>● 普及 3%</li> <li>● 第判</li> <li>○ ◇ ● ◇</li> </ul>                                                                                                    | ✓日生<br>競技箱<br>TRA DM<br>3種 ✓ | 評判員<br>AT TUM<br>マレマ |
| 70かた (サトワ イチロワ (オチロワ )<br>漢字 佐藤 一朗 )<br>※選手登録でJGAに登録している方は選<br>※選手・一般登録で資格を保有している。<br>※一般登録でJGAに登録している方はー<br>※全て登録は、お名前、性別、区分、都込<br>※選手、レクトラの方は生年月日、学年報<br>※選手の方は本籍も必要です。                                                                                                    | 男 <u>  一服  </u> ]<br>野 登録欄で「〇<br>場合はその欄を<br>-般登録欄を選初<br>道府県、市町村に<br>う必要です。 | 学年<br>」を選択します。<br>選択します。<br>そします。<br>ま必須です。  | <ul> <li>一般 ▼</li> <li>資格</li> <li>登録</li> <li>新規登録・</li> </ul> | 生年月日<br>大阪<br>コーチ 安全<br>マー〇 〇 〇            | 2004(平16       選手     一般       登録     登録       ○ ✔     ✔  | <ul> <li>○ 年 04 ♥月 01</li> <li>□日本体操協会</li> <li>一チ 普及<br/>指導員 審判</li> <li>○ ♥ ♥</li> </ul>                                                                                                    | ✓日生 競技福 TRA DN 3種 ✓          | 評順<br>fT TUM<br>マレン  |
| フガナ ワトワ     イチロワ       漢字     佐藤     一朗       ※選手登録でJGAIC登録している方は運     ※選手・一般登録で資格を保有している。       ※一般登録でJGAIC登録している方はー       ※全て登録は、お名前、性別、区分、都該       ※置手、レクトラの方は生年月日、学年後       ※選手の方は本籍も必要です。                                                                                                    | 男   一服   <br>野 - 登録欄で「〇<br>場合はその欄を<br>・般登録欄を選打<br>直府県、市町村に<br>う必要です。       | 学年<br>Jを選択します。<br>選択します。<br>Rします。<br>ま必須です。  | 一般 ▼ 資格 登録 新規登録・ <<戻る>                                          | 生年月日<br>大阪<br>コーチ 安全<br>単<br>の ♥ (0)<br>支新 | 2004(平16       選手     一般       登録     登録       ○ ♥     ♥  | <ul> <li>○年 04 ♥月 01</li> <li>日本体操協会</li> <li>●子 普及<br/>指導員 審判</li> <li>○♥ ♥</li> </ul>                                                                                                    | →日生<br>競技編<br>TRA DM<br>3種 → | 評順<br>AT TUM<br>マレマ  |
| フリカナ ワトワ     イチロワ       漢字     佐藤     一朗       ※選手登録でJGAIC登録している方は選     ※選手でかける方は選       ※選手・一般登録で資格を保有している。     ※一般登録で「GAIC登録している方はー       ※全て登録は、お名前、性別、区分、都は     ※選手、レクトラの方は生年月日、学年後       ※選手の方は本籍も必要です。     ※                                                                                                    | <u>男</u>   一般                                                              | 学年<br>Jを選択します。<br>選択します。<br>そします。<br>ま必須です。  | 一般 ▼ 資格 登録 新規登録・! <<戻る>                                         | 生年月日<br>大阪<br>コーチ 安全<br>マ ○ マ (0<br>更新 ]   | 2004(平16<br>選手 一般 コ・<br>登録 登録 コ・                          | ★ [04 ♥]月 [01] 日本体操協: 手 普及 5%M 第個 第月 101 第日本体操協: ● 第日本体操協: ● | ✓ 日生 競技福 TRA DN 3種 ✓         | 評判員<br>AT TUM<br>マレマ |

- 資格を入力します。 画面左下に入力上の注意が表示されていますので必ず読んでください。 ※郵便番号は間の-も必ず入力してください。(例)999-4444 ※お名前のフリガナは全角カタカナでもひらがなでも結構です。自動で半角カタ カナに変換されます。
- 7-9 入力が終了したら「新規登録・更新」ボタンをクリックします。 登録されると今年度登録の欄に表示されます。もし、訂正がありましたら「訂正」 なる場合があります。
- 7-10 前年度の欄に表示されている者を今年度も継続する場合は、「今年度に複写」を クリックしてください。
- 7-11 「<<戻る>>」ボタンをクリックします。 システムの関係上全角文字の一は、文字化けする場合がありますので、その場合は、半角の一を入力 してください。住所の番地の入力には注意してください。また、下記の文字は使用できませんので 代替え文字を使用してください。 -、高、﨑、 Ι Ⅱ Ⅲ Ⅳ ①の記号などの環境依存型の文字 半角の「,」「"」「;」は絶対に使用しないでください。

ボタンをクリックすると入力欄に表示されますので7-8の処理を実施してください。 表示されたデータの赤い背景の項目がある場合は、その項目が入力必須となってい ますので「訂正」で入力してください。このままにしておくと大会参加申込ができなく

## 【請求処理】 登録されたデータを元に請求処理を実施します。登録料を振り込むための請求書を作成 します。(旧の登録時の送金表と同様なものです) この処理を実施すると、その時点までの登録されたもので請求処理が行われ、そのデータ は、入金待状態になります。元の請求待には、戻れなくなりますのでご注意ください。 この処理の後に、追加で登録が発生した場合は、同様に請求処理を実施してください。 合算しての振込はできませんので、振込は、請求単位でお振込ください。

8-1 「請求処理」ボタンをクリックします。

| この内容で。<br><mark>請求処理を</mark><br>発行された<br>請求書記載 | tければ、請求書<br><mark>実施すると元には</mark><br>请求書は必ず印編<br>の指定口座に登 | 発行処理を実施してください。<br><mark>は戻せませんのでご注意くださ</mark><br>削して保管してください。<br>祿費用をお振込願います。 | <b>い</b> 。 |        |              |   |   |
|------------------------------------------------|----------------------------------------------------------|-------------------------------------------------------------------------------|------------|--------|--------------|---|---|
|                                                | 明                                                        | 細                                                                             | 単価         | 数量     | 金額           | 備 | 考 |
| 団体登録料 <mark>(</mark>                           | 協会·連盟)                                                   |                                                                               | 20,000     | 1      | 20,000       |   |   |
| 府協会役員員                                         | 登録料(理事1名)                                                | )                                                                             | 2,000      | 1      | 2,000        |   |   |
| テストクラブ1                                        | 登録料(選手1名                                                 | 一般1名)                                                                         | 500        | 2      | 1,000        |   |   |
| テストクラブ2                                        | 登録料(レクトラ1名                                               | i)                                                                            | 500        | 1      | 500          |   |   |
|                                                |                                                          | 合計請求額                                                                         |            |        | 23,500       |   |   |
|                                                | ]内容を確認しま                                                 | した。(内容を確認してOKであ                                                               | れば左記のチェ    | ニックボック | スをクリックしてください | ) |   |
|                                                | 1                                                        | 請求処理を中止する                                                                     | 請求処        | 理を実施す  | する           |   |   |
| 過去の請                                           | 詠データ                                                     |                                                                               |            |        |              |   |   |
| 請求日                                            | 請求番号                                                     | 請求                                                                            | 初客         |        | 請求金額         | 備 | 考 |
| 20150417                                       | 300011                                                   | 2015年度登録料(テストトラン                                                              | ポリン連盟)     |        | 20500        |   |   |

8-2 請求内容を確認し、OK であれば、確認のチェックボックスに☑を入れ、「請求処理を 実施する」をクルクしてください。 必ず確認して間違いがないか判断してください。もとには戻せなくなりますので

ご注意ください。確認できない場合は、「請求処理を中止する」をクリックして 各処理を実施しデータを確認してください。

|                                                                                                    | 印刷はここをクリック                                    |
|----------------------------------------------------------------------------------------------------|-----------------------------------------------|
|                                                                                                    | 請求                                            |
|                                                                                                    |                                               |
| テストトランポリン連盟                                                                                                    | 御中                                            |
|                                                                                                    |                                               |
| 下記ののとおりご請求いたしま<br>指定の口座にごえ全くださいま                                                                                        | ますので <mark>2015年5月20日</mark><br>またうお願い申したけます。 |
|                                                                                                    | 98.707 <i>8</i> 707 98                        |
|                                                                                                    |                                               |
|                                                                                                    |                                               |
|                                                                                                    |                                               |
|                                                                                                    |                                               |
| 明                                                                                                    | 細                                             |
| <b>明</b><br>■団体登録料(協会・連盟)                                                                                               | ŧÐ                                            |
| <b>明</b><br>■団体登録料(協会・連盟)<br>■府協会役員登録料(理事1名)                                                                            | ¥ <b>H</b>                                    |
| 明<br><ul> <li>・可体登録料(協会・連盟)</li> <li>●府協会役員登録料(理事1名)</li> <li>●テストクラブ1登録料(選手1名)</li> </ul>                              | <b>細</b><br>一般1名)                             |
| 明<br><ul> <li>・可体登録料(協会・連盟)</li> <li>●府協会役員登録料(理事1名)</li> <li>●テストクラブ1登録料(選手1名)</li> <li>●テストクラブ2登録料(レクトラ1名)</li> </ul> | 細<br>一般1名)<br>)                               |
| 明<br><ul> <li>・可体登録料(協会・連盟)</li> <li>●府協会役員登録料(理事1名)</li> <li>●テストクラブ1登録料(選手1名)</li> <li>●テストクラブ2登録料(レクトラ1名)</li> </ul> | 細<br>一般1名)<br>)                               |
| 明                                                                                                    | 細<br>一般1名)<br>)                               |

8-3 請求書が表示されますので、印刷してください。請求書の右上に請求番号が記載 てお振込ください。

| 쓰 | <u> </u>                                                  | <u>戻る</u>                                                     |                                                                                                    |                                             |                                      |
|---|-----------------------------------------------------------|---------------------------------------------------------------|----------------------------------------------------------------------------------------------------|---------------------------------------------|--------------------------------------|
|   | 書                                                         |                                                               |                                                                                                    |                                             |                                      |
|   |                                                           |                                                               | 20:<br>≣≢st}                                                                                                  | 15年4月<br>妥号の                                | 18日                                  |
|   |                                                           |                                                               | 日月八八                                                                                                    | 留ち:5                                        | 00014                                |
|   |                                                           |                                                               |                                                                                                    |                                             |                                      |
|   |                                                           |                                                               | 大阪府トランボ                                                                                                    | リン                                          | 協会                                   |
|   | +                                                         |                                                               | , ,,,,,,,,,,,,,,,,,,,,,,,,,,,,,,,,,,,,,                                                                       |                                             |                                      |
| _ | まじに                                                       |                                                               |                                                                                                    |                                             |                                      |
|   |                                                           |                                                               |                                                                                                    |                                             |                                      |
|   |                                                           |                                                               |                                                                                                    |                                             | _                                    |
|   | 金融機                                                       | 関名                                                            | 株式会社ゆうな                                                                                                    | 5ょ銀行                                        | Ţ                                    |
|   | <u>金融機</u><br>記号・                                         | 関名<br>番号                                                      | 株式会社ゆう<br>14000 4615                                                                                          | 5ょ銀行<br>4371                                | Ţ                                    |
|   | <u>金融機</u><br>記号・<br>他行から                                 | 関名<br>番号<br>の場合                                               | 株式会社ゆうな<br>14000 4615<br>【店番】408 【種<br>【口座番号】46                                                               | 5ょ銀行<br>4371<br>(目】普)<br>15437              | 亍<br>通                               |
|   | 金融機<br>記号・<br>他行から<br>口座4                                 | <ul> <li>(関名)</li> <li>番号</li> <li>の場合</li> <li>名義</li> </ul> | 株式会社ゆうな<br>14000 4615<br>【店番】408 【種<br>【口座番号】46<br>オオサカフトランポリ                                                 | 5ょ銀行<br>4371<br>注目】普注<br>15437<br>ンキョウ      | <del>テ</del><br>通<br>りカイ             |
| T | 金融機<br>記号・<br>他行から<br>口座<br><b>単価</b>                     | 関名<br>番号<br>の場合<br>名義<br><b>数量</b>                            | 株式会社ゆうな<br>14000 4615<br>【店番】408 【種<br>【口座番号】46<br>オオサカフトランポリ<br><b>金額</b>                                    | 5ょ銀行<br>4371<br>1日】普注<br>15437<br>ンキョご<br>備 | <sub>テ</sub><br>通<br>りカイ<br><b>考</b> |
|   | 金融機<br>記号・<br>他行から<br>口座<br><b>単価</b><br>20,000           | 関名<br>番号<br>の場合<br>名義<br><b>数量</b><br>1                       | 株式会社ゆうな<br>14000 4615<br>【店番】408 【種<br>【口座番号】46<br>オオサカフトランポリ<br><b>金額</b><br>20,000                          | 5ょ銀行<br>4371<br>1日】普注<br>15437<br>ンキョワ<br>備 | 」<br>通<br>りカイ<br><b>考</b>            |
|   | 金融機<br>記号・<br>他行から<br>口座<br>20,000<br>2,000               | 関名<br>番号<br>の場合<br>名義<br><b>数量</b><br>1                       | 株式会社ゆうな<br>14000 4615<br>【店番】408 【種<br>【口座番号】46<br>オオサカフトランポリ<br><b>金額</b><br>20,000<br>2,000                 | 5ょ銀行<br>4371<br>1日】普注<br>15437<br>ンキョワ<br>備 | テ<br>通<br>りカイ<br>考                   |
|   | 金融機<br>記号・<br>他行から<br>口座<br>20,000<br>2,000<br>500        | 関名<br>番号<br>の場合<br>名義<br><b>数量</b><br>1<br>1<br>2             | 株式会社ゆうな<br>14000 4615<br>【店番】408 【種<br>【口座番号】46<br>オオサカフトランポリ<br><b>金額</b><br>20,000<br>2,000<br>1,000        | 5ょ銀行<br>4371<br>日】普注<br>15437<br>ンキョワ<br>備  | テ<br>通<br>フカイ<br>考                   |
|   | 金融機<br>記号・<br>他行から<br>口座<br>20,000<br>2,000<br>500<br>500 | 関名<br>番号<br>の場合<br>名義<br>1<br>1<br>2<br>1                     | 株式会社ゆうな<br>14000 4615<br>【店番】408 【種<br>【口座番号】46<br>オオサカフトランポリ<br><b>金額</b><br>20,000<br>2,000<br>1,000<br>500 | 5ょ銀行<br>4371<br>日】普注<br>15437<br>ンキョご<br>備  | テ<br>通<br>フカイ<br>考                   |
|   | 金融機<br>記号・<br>他行から<br>口座<br>20,000<br>2,000<br>500<br>500 | 関名<br>番号<br>の場合<br>名義<br>1<br>1<br>2<br>1                     | 株式会社ゆうな<br>14000 4615<br>【店番】408 【種<br>【口座番号】46<br>オオサカフトランポリ<br><b>金額</b><br>20,000<br>2,000<br>1,000<br>500 | 5ょ銀行<br>4371<br>日】普注<br>15437<br>ンキョご<br>備  | テ<br>通<br>フカイ<br>考                   |

されていますので登録料を振り込む場合は名義人のお名前の前にこの番号をつけ